平成 22 年 2 月 1 日 株式会社サーティファイ

## SMBC 決済ステーションが利用できない場合

当社が集金代行を委託しております SMBC ファイナンスサービス㈱に確認のところ下記 1 ~3の原因が考えられますので、その対応方法についてご確認願います。

1.0S・ブラウザが対応していないことが考えられます。

SMBCファイナンスサービスが推奨している以下の環境で再度実施して下さい。

| OS                  | ブラウザ                |
|---------------------|---------------------|
| Windows 2000 (SP4)  | InternetExplorer6.0 |
| Windows XP (SP2)    | InternetExplorer6.0 |
| Windows XP (SP2)    | InternetExplorer7.0 |
| Windows XP (SP3)    | InternetExplorer6.0 |
| Windows XP (SP3)    | InternetExplorer7.0 |
| Windows Vista       | InternetExplorer7.0 |
| Windows Vista (SP1) | InternetExplorer7.0 |

InternetExplorer8.0 については、導入予定とお聞きしておりますが、導入時期は未 定です。

2. ブラウザの設定でJavaScriptが有効になっていないことが考えられます。 以下の手順に従って有効となるように設定して下さい。

InternetExplorerのメニューバーで[ツール]をクリックします。 表示されるメニューから、[インターネットオプション]をクリックします。 [セキュリティ]をクリックします。 「インターネット」(地球マーク)が表示されているのを確認してから、[既定のレベル]ボタンを押します。ボタンが押せない場合はすでに[既定のレベル]が選択されているので、手順 に進みます。 [レベルのカスタマイズ]ボタンを押して、「セキュリティの設定-インターネットゾーン」を表示します。 「スクリプト」項目の[Java アプレットのスクリプト][アクティブスクリプト][ス クリプトによる貼り付け処理の許可]で、それぞれ[有効にする]を選びます。 [O K]を押すと、[このゾーンの設定を変更しますか?]という警告が表示されるの で、[はい]を押します。 [インターネットオプション]に戻るので、[OK]ボタンを押します。

 ブラウザのCookieが使用可能になっていないことが考えられます。 ツールメニューから「インターネットオプション」を選択します。 上部タブの中から「プライバシー」を選択し、左のスライダを「中」~「低」~ 「すべての cookieを受け入れる」のいずれかに設定します。(設定を変更されてい ない方は「中」になっていますので変更の必要はありません) 適用」をクリックしてください。

以上